Service Training Diagnose

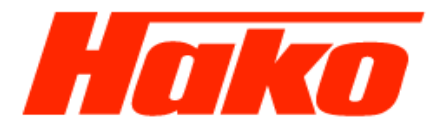

1

## Create logfiles for a Hatz engine

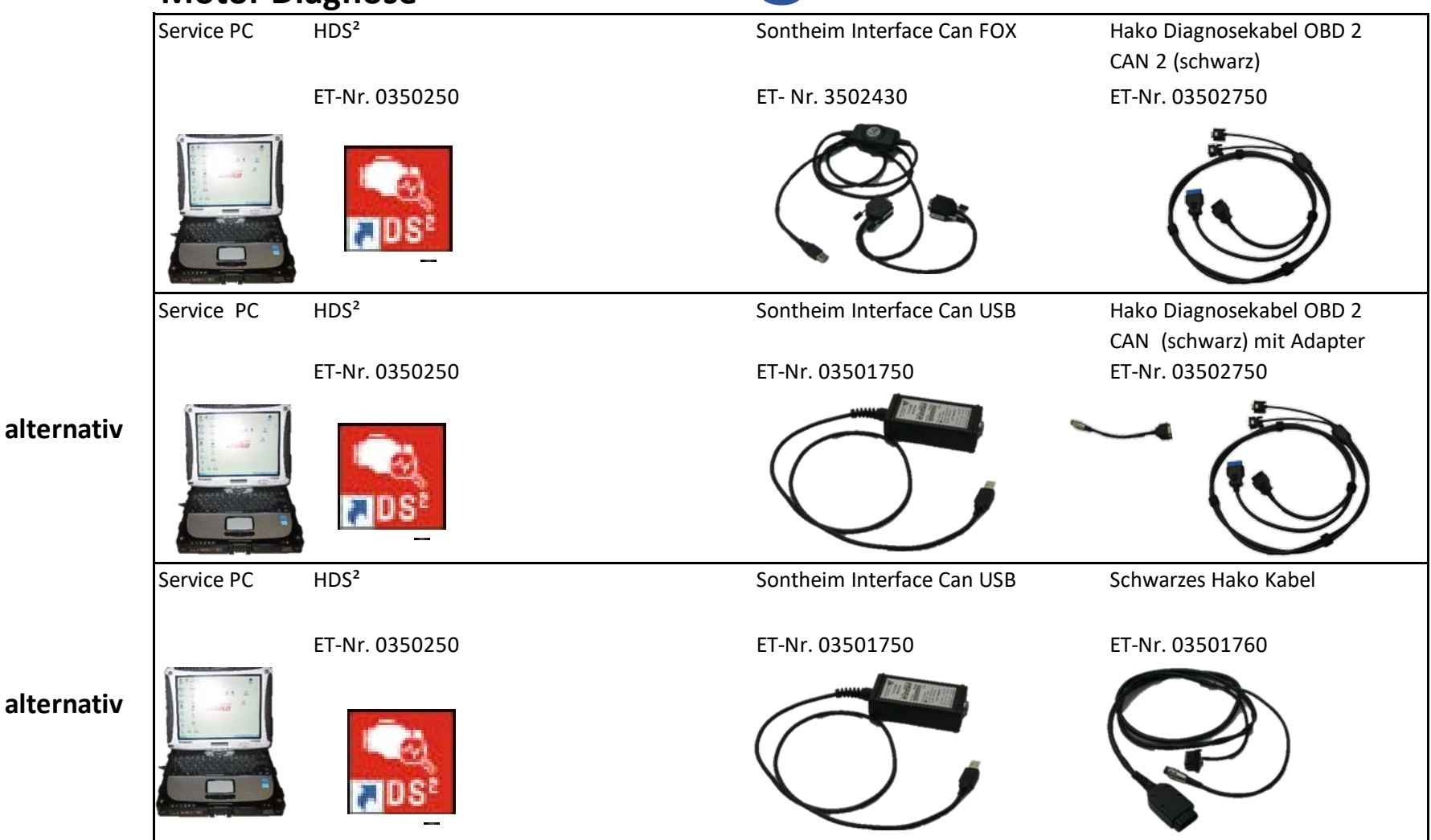

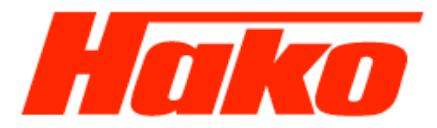

- Start Hatz engine diagnosis (HDS2).
- Choose engine protocol

| 🔝 Diagnose - Identification    |                             | - □ ×<br>tification<br>Current Values<br>g hours 101<br>e-Version EDC17_C81<br>Version P1715_V600R<br>umber 1651019000475<br>tzte Programmierung 22.10.19<br>zbeschreibung D165C81##V600R03### |                                                                                                    |
|--------------------------------|-----------------------------|----------------------------------------------------------------------------------------------------|----------------------------------------------------------------------------------------------------|
| Hatz 4H50TICD<br>1651019000475 | Identification              |                                                                                                    |                                                                                                    |
| 🖎 Identification               | Description                 | Current Values                                                                                                    |                                                                                                    |
| ≸≣ Current values              | Operating hours             | 101                                                                                                    |                                                                                                    |
|                                | Hardware-Version            | EDC17_C81                                                                                                    | _                                                                                                    |
| 🛕 Error memory                 | Software-Version            | P1715_V600R                                                                                                    | _                                                                                                    |
| ·̈́́́µ-́ Actuator test         | Engine number               | 1651019000475                                                                                                    |                                                                                                    |
|                                | Datum letzte Programmierung | 22.10.19                                                                                                    | _                                                                                                    |
| Diagnostic tests               | Datensatzbeschreibung       | D165C81##V600R03###                                                                                                    |                                                                                                    |
| 🔄 Data set                     |                             |                                                                                                    | Current Values           101           EDC17_C81           P1715_V600R           1651019000475           22.10.19           D165C81##V600R03### |
| Engine protocol                |                             |                                                                                                    |                                                                                                    |
| @ Data recording               |                             |                                                                                                    |                                                                                                    |
| ? Help                         |                             |                                                                                                    |                                                                                                    |
| 铰 Settings                     |                             |                                                                                                    |                                                                                                    |
| Connected                      |                             |                                                                                                    | -                                                                                                    |

## Logfile Hatz

## Service Training Diagnose

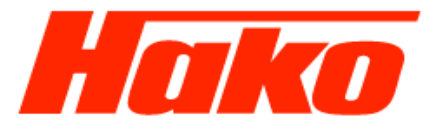

- The logfile will open automaticaly.
- Select "File" an there choose "Save as...".

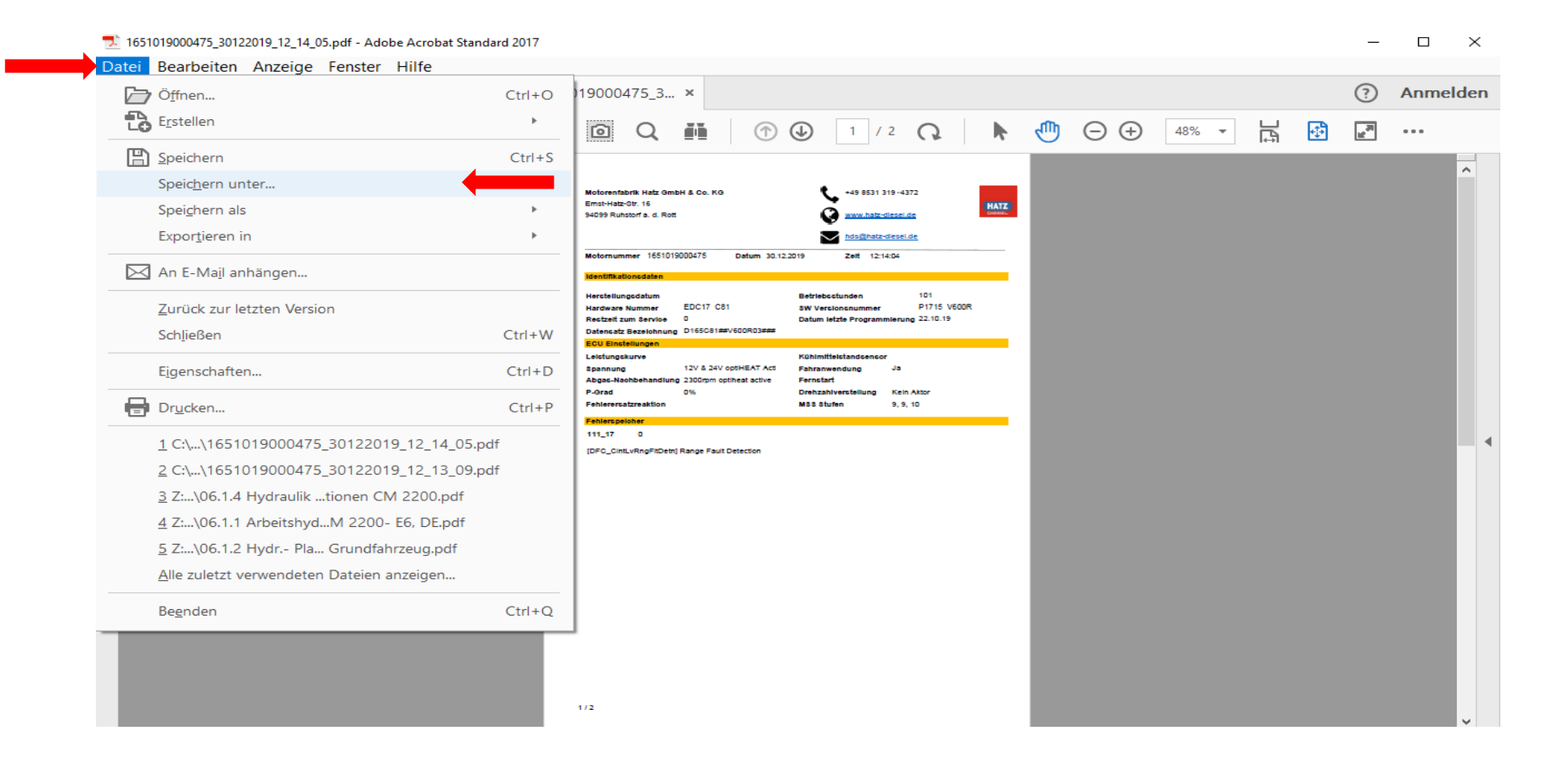

Service Training Diagnose

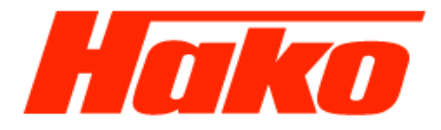

 Safe the logfile to the path: Hard Disk (C:) > HakoDaten > Logfiles > Hatz\_Logfiles

| 2 Als PDF speichern    |                                     |                                            |                                                                                                    |                                                                                                    |                                                                                                    | ×                                                                                                    | Als PDF speichern                                                                                                    |                                                       |                               |              |          |                      |        |
|------------------------|-------------------------------------|--------------------------------------------|----------------------------------------------------------------------------------------------------|----------------------------------------------------------------------------------------------------|----------------------------------------------------------------------------------------------------|----------------------------------------------------------------------------------------------------|----------------------------------------------------------------------------------------------------|-------------------------------------------------------|-------------------------------|--------------|----------|----------------------|--------|
| ← · · ↑ 🛓 > Dies       | ser PC > Windows (Ci) >             |                                            |                                                                                                    | ~ 0                                                                                                    | "Windows (C/)" durchsuche                                                                                                    | · P 2.                                                                                                    | + - + + · · · ·                                                                                                    | ieser PC > Windows (C:) + HakoDate                    | 60°                           |              | ~ 0      | "HakoDaten" durchsuc | hen    |
| Ornanisieren • Neuer ( | Ordner                              |                                            |                                                                                                    |                                                                                                    | Bra                                                                                                    | 0                                                                                                    | Organisieren * Neue                                                                                                    | er Ordner                                             |                               |              |          |                      |        |
|                        | Name                                | La ten nordet un                           | 2.0                                                                                                    | distant.                                                                                                    |                                                                                                    |                                                                                                    |                                                                                                    | Name                                                  | Endeningedatum                | Te           | Gentle   |                      |        |
| Dieser PC              |                                     | Neiderungsontum                            | 22                                                                                                    | OLD C                                                                                                    |                                                                                                    | 11                                                                                                    | Dieser PC                                                                                                    |                                                       | And his and                   | 72           | - Greene |                      |        |
| 3D-Objekte             | Benutzer                            | 11.10.2019 09.38                           | Dateiordner                                                                                                    |                                                                                                    |                                                                                                    |                                                                                                    | 3D-Objekte                                                                                                    | 830,845                                               | 05.01.2019 11:35              | Datelordner  |          |                      |        |
| Bilder                 | Bodas Lognie                        | 06.06.2018.10.38                           | Dateordoer                                                                                                    |                                                                                                    |                                                                                                    |                                                                                                    | Sider Bilder                                                                                                    | 875 8120                                              | GE 01.2019 11:35              | Dateiordner  |          |                      |        |
| Desktop                | FT-Katalog aktuell                  | 11.07.2018.07.55                           | Dateiordiner                                                                                                    |                                                                                                    |                                                                                                    |                                                                                                    | Desktop                                                                                                    | B75R                                                  | 05.01.2019 11:35              | Dateiordner  |          |                      |        |
| Dokumente              | Hako Download                       | 27.11.2019 09:58                           | Dateicidner                                                                                                    |                                                                                                    |                                                                                                    |                                                                                                    | Dokumente                                                                                                    | BSOCL                                                 | 08.01.2019 11:35              | Dateiordner  |          |                      |        |
| 🕹 Downloads            | HakoDaten                           | 09.10.2019 14:35                           | Dateiordner                                                                                                    |                                                                                                    |                                                                                                    |                                                                                                    | Downloads                                                                                                    | B115R                                                 | 06.01.2019 11:35              | Dateiordner  |          |                      |        |
| 🤉 🁌 Musik              | hakor Eutolidation 08.01 2010 11.25 | 34,53,5048,44,45-                          | Dateiordner                                                                                                    |                                                                                                    |                                                                                                    |                                                                                                    | Musik                                                                                                    | B160_B250                                             | 08.01.2019 11:35              | Dateiordner  |          |                      |        |
| Videos                 | hako Geole: 7.12 MB                 | N.<br>Na suara za secono de servicio de su | Dateiordner                                                                                                    |                                                                                                    |                                                                                                    |                                                                                                    | Videos                                                                                                    | CM600                                                 | 08.01.2019 11:35              | Dateiordner  |          |                      |        |
| Windows (C:)           | hako Ordner: 830_845, 870_890, 875  | 5_8120, 875R, 890CL, 8115R, _              | - Dateiordner                                                                                                    |                                                                                                    |                                                                                                    |                                                                                                    | L Windows (Ci)                                                                                                    | CM1600                                                | 08.01.2019 11:35              | Dateiordiver |          |                      |        |
| BD-ROM-Laufw           | hakodaten_bis_21.12.2018            | 17.12.2018 10.14                           | Dateiordner                                                                                                    |                                                                                                    |                                                                                                    |                                                                                                    | BD-ROM-Laufw-                                                                                                    | CM2000                                                | 10.10.2019 10:25              | Dateiordiver |          |                      |        |
| Projekte (\\odrzl      | hakodaten_bis_26.06.2018            | 07.06.2018 15:50                           | Dateiordner                                                                                                    |                                                                                                    |                                                                                                    |                                                                                                    | 🛫 Projekte (\\odrzi                                                                                                    | HakoDiag                                              | 21.11.2019 09.14              | Dateiordner  |          |                      |        |
| 🗙 Kopie (\\hako.isi    | HakoDiagnose                        | 25.03.2019 12:02                           | Dateiordner                                                                                                    |                                                                                                    |                                                                                                    |                                                                                                    | 🛫 Kopie (\\hako.isi                                                                                                    | 1300                                                  | 12 11 2010 12:14              | Dateiordner  |          |                      |        |
| SLuedke (\\hako        | HakoUpdate                          | 05.01.2019 11:35                           | Dateiordner                                                                                                    |                                                                                                    |                                                                                                    |                                                                                                    | 🐋 SLuedke (\\hako                                                                                                    | M31 Frankis                                           | 16.0 546917-12119             | Dateinedner  |          | _                    |        |
| KUD (\\hako inik       | Hatz_Download                       | 2619/2019 12:51                            | Dateiordner                                                                                                    |                                                                                                    |                                                                                                    |                                                                                                    | 🛫 KUD (\\hako.isik                                                                                                    | Kisk Erstelidatum: 09.10.2019 1<br>X56 Große: 90.2 KB | 631                           | Dateiordner  |          |                      |        |
|                        | ALATS                               | 00.00 3010 12:33                           | Dateordner                                                                                                    |                                                                                                    |                                                                                                    |                                                                                                    | 0.00.000                                                                                                    | Ordner: Bodas_Logfiles, H                             | stz_Logfiles, lveco_Logfiles, |              |          |                      |        |
| C ED-ROM-Laufwer       | A AFYT                              | 011130160633                               | Patalandera                                                                                                    |                                                                                                    |                                                                                                    | ~                                                                                                    | BD-ROM-Laufwer                                                                                                    |                                                       |                               |              |          |                      |        |
| Dateiname: 165101      | 9000475 30122019 12 14 05.pdf       | C1120-00/05/6-                             |                                                                                                    |                                                                                                    |                                                                                                    | ~1                                                                                                    | Dateigame: 1651                                                                                                    | 019000475_30122019_12_14_05.pdf                       |                               |              |          |                      |        |
| Dateitur: Adobe        | PDF-Dateion (" odf)                 |                                            |                                                                                                    |                                                                                                    |                                                                                                    |                                                                                                    | Dateityp: Adol                                                                                                    | be PDF-Dateien (*.pdf)                                |                               |              |          |                      |        |
| carefy march           |                                     |                                            |                                                                                                    |                                                                                                    |                                                                                                    |                                                                                                    | and the second second |                                                       |                               |              |          |                      |        |
| Des                    | schellungen                         |                                            |                                                                                                    |                                                                                                    |                                                                                                    |                                                                                                    |                                                                                                    | unstellurugeri                                        |                               |              |          |                      |        |
|                        |                                     |                                            |                                                                                                    | ,                                                                                                    | C provinces                                                                                                    |                                                                                                    | Same and the second                                                                                                    |                                                       |                               |              |          | Casicham             | hheadh |
|                        |                                     |                                            |                                                                                                    |                                                                                                    |                                                                                                    | F                                                                                                    |                                                                                                    |                                                       | 7                             |              |          |                      |        |
|                        |                                     | 3.                                         | 🕈 Als PDF speichern                                                                                                    | Dieser PC                                                                                                    | Windows (C:) > HakeDat                                                                                                    | ten > Logfiles >                                                                                                    | × 0                                                                                                    | Logfiles' durchsuchen P                               | <<br>1                        |              |          |                      |        |
|                        |                                     | 3.                                         | X Als PDF speichern<br>← → ← ↑ 📒<br>Organisieren + →                                                                                                    | Dieser PC                                                                                                    | Windows (C:) > HakeDat                                                                                                    | ten > Logfiles >                                                                                                    | ~ 0                                                                                                    | ່<br>"Logfiles" durchsuchen タ<br>脚・ (                 | <                             |              |          |                      |        |
|                        |                                     | 3.                                         | Als PDF speichern                                                                                                    | Dieser PC     Neuer Ordner     Name                                                                                                    | Windows (Ci) → HakeDat                                                                                                    | ten + Logfiles +<br>Änderungsdatum                                                                                                    | v Ö<br>Typ Größe                                                                                                    | )<br>"Logfiles" durchsuchen タ<br>世主・ (                | <                             |              |          |                      |        |
|                        |                                     | 3.                                         | Als PDF speichern<br>Criganisieren • )<br>Driganisieren • )<br>Drieser PC<br>3 20 Okusta                                                                                                    | Dieser PC     Neuer Ordner     Name     Re                                                                                                    | Windows (C;) > HakeDat                                                                                                    | ten + Logfiles +<br>Anderungsdatum<br>12 11 2015 1005                                                                                                    | √ Č<br>7,p Große<br>Datainstaar                                                                                                    | 、<br>"Logfiles" durchsuchen の<br>街主・ 〇                | <                             |              |          |                      |        |
|                        |                                     | 3.                                         | Als PDF speichern ← → ↑ ↓ Organisieren → ↑ Dieser PC ③ Dieser PC ③ 30-0054kte ○ Rade-                                                                                                    | Dieser PC     Neuer Ordner     Name     Name     Name                                                                                                    | Windows (C;) > HakeDat                                                                                                    | ten > Logfiles ><br>Änderungsdatum<br>(Z.11.2019/1305<br>00.10.2019 1-31                                                                                   | √ Č<br>7yp Große<br>Dateiordner<br>Dateiordner                                                                                                    | :<br>"Logfiles" durthsuchen の<br>単正 ・ (               | <                             |              |          |                      |        |
|                        |                                     | 3.                                         | Als PDF speichern<br>Als PDF speichern                                                                                                    | Dieser PC     Neuer Ordner     Name     Be     Hu     Norme                                                                                                    | Windows (C) > HakoDat                                                                                                    | ten > Logfiles ><br>Anderungsdatum<br>12.11.2019 13:05<br>09:10.2019 14:33<br>10:10.2019 14:33                                                             | 7jp Große<br>Dateiordner<br>Dateiordner<br>Dateiordner                                                                                                    | ່ "Logfiles" durchsuchen p<br>(ຍິຍິ • ໃ               | <                             |              |          |                      |        |
|                        |                                     | 3.                                         | <ul> <li>Als PDF speichern</li> <li> <ul> <li></li></ul></li></ul>                                                                                                    | Dieser PC     Never Ordner     Name     Be     Hame     No     Vi                                                                                                    | Windows (C) > HateDat<br>vdas_Logfiles<br>tr_Logfiles<br>tr_Logfiles<br>kt_Logfiles                                                                                     | ten > Logfiles ><br>Anderungsdatum<br>12.11.2019 1305<br>00.10.2019 14-33<br>10.10.2019 10-31<br>00.30.2019 10-31                                          | V 0<br>7yp Große<br>Dateiordner<br>Dateiordner<br>Dateiordner<br>Oateiordner                                                                                                    | ຳLogfiles' durchsuchen<br>ມີມີ • 🕻                    | <                             |              |          |                      |        |
|                        |                                     | 3.                                         | Als PDF speichern<br>Crganisieren • • • •<br>Diganisieren • • • •<br>Diser PC<br>3 30-Objekte<br>E Bider<br>Desktop<br>Dokumente                                                                                                    | Dieser PC     Neuer Ordner     Name     Be     Hu     Name     Veuer Viewer                                                                                                    | Windows (C;) > HakeDat                                                                                                    | ten > Logfiles ><br>Anderungsdatum<br>12.11.2019 18:05<br>09.10.2019 16:31<br>09.10.2019 16:45<br>10.11.2019 16:45<br>12.11.2019 16:51                     | <ul> <li>✓ Ø</li> <li>7yp Große</li> <li>Dataiondiner</li> <li>Dataiondiner</li> <li>Dataiondiner</li> <li>Dataiondiner</li> <li>Dataiondiner</li> <li>Dataiondiner</li> </ul>                                                                                                    | 、<br>"Logfiles" durthsuchen の<br>単正 ・ 《               | <                             |              |          |                      |        |
|                        |                                     | 3.                                         | Als PDF speichern<br>                                                                                                    |                                                                                                    | Windows (C;) > HakeDat<br>^<br>rdas_Logfiles<br>trc_Logfiles<br>trc_Logfiles<br>M_Logfiles<br>M_Logfiles<br>mar_Logfiles                                                | ten > Logfiles ><br>Anderungsdatum<br>(2.11.2019 1365<br>00.10.2019 14-33<br>10.10.2019 16-51<br>03.10.2019 16-55<br>12.11.2019 16-55<br>12.11.2019 11-55  | V Č<br>Typ Große<br>Dateiordiner<br>Dateiordiner<br>Dateiordiner<br>Dateiordiner<br>Dateiordiner<br>Dateiordiner<br>Dateiordiner                                                                                                    | 、<br>"Logfiles" durchsuchen の<br>世主 ・ (               | <                             |              |          |                      |        |
|                        |                                     | 3.                                         | Als PDF speichern<br>Crganisieren • )<br>Dieser PC<br>30-Objekte<br>Bilder<br>Desktop<br>Documente<br>Downloads<br>Musik                                                                                                    | Dieser PC     Neuer Ordner     Name     Be     Hu     V     V     V     V     V     V     V     V     V     V     V     V                                                                                                    | Windows (C) > HakoDat<br>vdas_Logfiles<br>trz_Logfiles<br>trz_Logfiles<br>4_Logfiles<br>/_Logfiles<br>mmar_Logfiles                                                     | ten > Logfiles ><br>Anderungsdatum<br>12.11.2019 13:05<br>00.10.2019 14:33<br>10.10.2019 14:45<br>12.11.2019 15:45<br>12.11.2019 15:13                     | v ð<br>Typ Geðe<br>Dateiordiner<br>Dateiordiner<br>Dateiordiner<br>Dateiordiner<br>Dateiordiner<br>Dateiordiner                                                                                                    | د<br>"Logfiles" durchsuchen<br>الله عن ال             | <                             |              |          |                      |        |
|                        |                                     | 3.                                         | <ul> <li>Als PDF speichern</li> <li> <ul> <li></li></ul></li></ul>                                                                                                    | Dieser PC      Neuer Ordner     Name     Be     Hu     VV     VV     VV     VV     VV     VV     VV     VV                                                                                                    | Windows (C) > HakoDat<br>vidas_Logfiles<br>rcLogfiles<br>rcLogfiles<br>rcLogfiles<br>V_Logfiles<br>mmar_Logfiles                                                        | ten > Logfiles ><br>Anderungsdatum<br>12.11.2019 13:05<br>09.10.2019 14:33<br>10.10.2019 14:43<br>09.30.2019 14:45<br>12.11.2019 13:13                     | V 0<br>Typ Große<br>Dateiordner<br>Dateiordner<br>Dateiordner<br>Dateiordner<br>Dateiordner<br>Dateiordner<br>Dateiordner                                                                                                    | 1<br>"Logfiles" durthsuchen の<br>単正 ・ (               | <                             |              |          |                      |        |
|                        |                                     | 3.                                         | Als PDF speichern<br>Cryanisieren • • •<br>Dieser PC<br>3 20-Objekte<br>E Bider<br>Dektop<br>Dokumente<br>Downloads<br>Musik<br>Windows (Cl)                                                                                                    | Dieser PC     Neuer Ordner     Name     Neuer Ordner     Name     Neuer VN     VN     VN     VY     V3                                                                                                    | Windows (C:) > HakoDat<br>wides_Logfiles<br>tc_Logfiles<br>tc_Logfiles<br>d_Logfiles<br>wides_Logfiles<br>mmar_Logfiles                                                 | ten + Logfiles +<br>Anderungsdatum<br>12.11.2019 1805<br>08.10.2019 1843<br>10.10.2019 1843<br>10.10.2019 1845<br>12.11.2019 15:1<br>12.11.2019 13:13      | <ul> <li>✓ Ø</li> <li>3yp</li> <li>Große</li> <li>Dateiordner</li> <li>Dateiordner</li> <li>Dateiordner</li> <li>Dateiordner</li> <li>Dateiordner</li> <li>Dateiordner</li> </ul>                                                                                                    | 、<br>"Logfiles" durthsuchen タ<br>単正 ・ 《               | <                             |              |          |                      |        |
|                        |                                     | 3.                                         | Als PDF speichern<br>                                                                                                    | Dieser PC     Never Ordner     Name     Be     Nov VN     VV     VY     VY                                                                                                    | Windows (C:) > HakoDat<br>vdas_Logfiles<br>ttz_Logfiles<br>ttz_Logfiles<br>d_Logfiles<br>M_Logfiles<br>nmar_Logfiles                                                    | ten + Logfiles +<br>Anderungsdatum<br>(2.11.2019 1265<br>00.10.2019 14-33<br>10.10.2019 16-51<br>03.10.2019 16-55<br>12.11.2019 15:13                      | <ul> <li>✓ Č</li> <li>Typ</li> <li>Größe</li> <li>Dateiordiner</li> <li>Dateiordiner</li> <li>Dateiordiner</li> <li>Dateiordiner</li> <li>Dateiordiner</li> </ul>                                                                                                    | "Legfiles" durchsuchen<br>βΞ ▼ €                      | <                             |              |          |                      |        |
|                        |                                     | 3.                                         | Als PDF speichern<br>Criganisieren • • •<br>Dieser PC<br>30-Objekte<br>Bilder<br>Desktop<br>Downloads<br>Musik<br>Videos<br>Windows (Ci)<br>BD-ROM-Laufv<br>Projekte (Nodr                                                                                                    | Dieser PC   Name   Name   Be   Name   V   V   V   V   V                                                                                                    | Windows (C) > HakoDat<br>vdas_Logfiles<br>trz_Logfiles<br>trz_Logfiles<br>4_Logfiles<br>v_Logfiles<br>mmar_Logfiles                                                     | ten > Logfiles ><br>Anderungsdatum<br>12.11.2016 18:05<br>08.10.2019 18:05<br>03.10.2019 18:05<br>12.11.2019 18:15<br>12.11.2019 18:13                     | v Č<br>Typ Geo8e<br>Dateiordiner<br>Dateiordiner<br>Dateiordiner<br>Dateiordiner<br>Dateiordiner<br>Dateiordiner                                                                                                    | )<br>"Logfiles" durchsuchen<br>声<br>世主 •              | <                             |              |          |                      |        |
|                        |                                     | 3.                                         | Als PDF speichern  Crganisieren  Dirganisieren  Dieser PC  Dieser PC  Dieser PC  Diestop  Dokumente  Dokumente  Dokument                                                                                                    | Dieser PC      Neuer Ordner     Name     Be     Hu     V     V      | Windows (C) > HakoDat<br>vides_Logfiles<br>trz_Logfiles<br>trz_Logfiles<br>V_Logfiles<br>mar_Logfiles<br>onmar_Logfiles                                                 | ten > Logfiles ><br>Anderungsdatum<br>12.11.2019 13:05<br>09.10.2019 14:33<br>10.10.2019 14:45<br>12.11.2019 13:13<br>12.11.2019 13:13                     | %     %       %p     Große       Dateiordner     Dateiordner       Dateiordner     Dateiordner       Dateiordner     Dateiordner       Dateiordner     Dateiordner                                                                                                    | 1<br>"Logfiles" durthsuchen の<br>単正 ・ ①               |                               |              |          |                      |        |
|                        |                                     | 3.                                         | Als PDF speichern                                                                                                    | Dieser PC     Neurer Ordner     Name     Neure     Neure     Neure     Va                                                                                                    | Windows (C) > HakoDat                                                                                                    | ten + Logfiles +<br>Anderungsdatum<br>12.11.2019 1805<br>08.10.2019 1433<br>10.10.2019 1445<br>12.11.2019 1551<br>03.10.2019 13445<br>12.11.2019 13:13     | <ul> <li>✓ Ø</li> <li>7yp Große</li> <li>Dateiordner</li> <li>Dateiordner</li> <li>Dateiordner</li> <li>Dateiordner</li> <li>Dateiordner</li> <li>Dateiordner</li> </ul>                                                                                                    | "Logfies" durthsuchen<br>βE ► €                       | <                             |              |          |                      |        |
|                        |                                     | 3.                                         | Als PDF speichern<br>Cryanisieren • )<br>Dieser PC<br>3 JD-Objekte<br>Elder<br>Desktop<br>Dokumente<br>Downloads<br>Musik<br>Videos<br>Uideos<br>SD-ROM-Laufr<br>Projekte (\\odd<br>Kopie (\\odd<br>Kopie (\\odd)<br>Suedke (\\odd)<br>Suedke ( | Dieser PC     Neuer Ordner     Name     Be     No     VN     VN     | Windows (C;) > HakoDat<br>vidas_Logfiles<br>tt_Logfiles<br>tt_Logfiles<br>A_Logfiles<br>A_Logfiles<br>mar_Logfiles<br>nmar_Logfiles                                     | ten + Logfiles +<br>Anderungsdatum<br>12.11.2019.12.05<br>09.10.2019.14.33<br>10.10.2019.16.43<br>10.10.2019.16.45<br>12.11.2019.15.1<br>12.11.2019.13.13  | <ul> <li>✓ Č</li> <li>7yp</li> <li>Geoße</li> <li>Dateiordner</li> <li>Dateiordner</li> <li>Dateiordner</li> <li>Dateiordner</li> <li>Dateiordner</li> <li>Dateiordner</li> </ul>                                                                                                    | 、<br>"Logfiles" durchsuchen タ<br>単正 ・ ④               | <                             |              |          |                      |        |
|                        |                                     | 3.                                         | Als PDF speichern                                                                                                    | Dieser PC     Neurer Ordner     Name     Neurer Ordner     Name     Neurer Ordner     Name     Nume     Num     Nume     Nume     Num     Nume     Nume     Nume     Nume     Nume     Nume     Num  | Windows (C:) > HakoDat<br>wides_Logfiles<br>tc_Logfiles<br>tc_Logfiles<br>d_Logfiles<br>M_Logfiles<br>nmar_Logfiles                                                     | ten + Logfiles +<br>Anderungsdatum<br>12.11.2019 1265<br>08.10.2019 1433<br>10.10.2019 1651<br>09.10.2019 1445<br>12.11.2019 1551<br>12.11.2019 12:13      | <ul> <li>✓ Ø</li> <li>7yp Große</li> <li>Dateiordner</li> <li>Dateiordner</li> <li>Dateiordner</li> <li>Dateiordner</li> <li>Dateiordner</li> <li>Dateiordner</li> </ul>                                                                                                    | 1<br>"Logfies" durthsuchen<br>単正 •<br>〇               | <                             |              |          |                      |        |
|                        |                                     | 3.                                         | Als PDF speichern                                                                                                    | Dieser PC     Neurer Ordner     Name     Ref     Neurer Ordner     Name     Ref     Neurer     Name     Ref     Neurer     Name     Ref     Neurer     Neurer     Name     Ref     Neurer     Neurer     Neur     Neurer     Neurer     Neur     Neur     Neur     Neurer      | Windows (C) > HakoDat                                                                                                    | ten + Logfiles +<br>Anderungsdatum<br>(2.11.2019 1805<br>08.10.2019 1433<br>10.10.2019 1443<br>10.11.2019 1051<br>09.11.2019 1051<br>12.11.2019 10:13      | <ul> <li>✓ O</li> <li>7yp Große</li> <li>Dataiordiner</li> <li>Dataiordiner</li> <li>Dataiordiner</li> <li>Dataiordiner</li> <li>Dataiordiner</li> <li>Dataiordiner</li> </ul>                                                                                                    | 1<br>"Logfies" durthsuchen<br>単正 ・                    |                               |              |          |                      |        |
|                        |                                     | 3.                                         | Als PDF speichern                                                                                                    | Dieser PC     Neurer Ordner     Name     Neurer Ordner     Name     Name     Na     Name     Name     Na     Nam     Na     Na     Na     Name     Name     Name     Name | Windows (C) > HakoDat                                                                                                    | ten + Logfiles +<br>Anderungsdatum<br>(2.11.2019/1805)<br>09.10.2019/1433<br>10.10.2019/1433<br>10.11.2019/1551<br>09.1.2019/1551<br>12.11.2019/1513       | <ul> <li>✓ O</li> <li>Typ Große</li> <li>Dataiordiner</li> <li>Dataiordiner</li> <li>Dataiordiner</li> <li>Dataiordiner</li> <li>Dataiordiner</li> <li>Dataiordiner</li> </ul>                                                                                                    | 1<br>"Logfies" durthsuchen<br>単正 ・                    |                               |              |          |                      |        |
|                        |                                     | 3.                                         | Als PDF speichern<br>Criganisieren • • •<br>Dieser PC<br>Dieser PC<br>Dokumente<br>Downloads<br>Musik<br>Videos<br>Windows (Ci)<br>BD-ROM-Laufwe<br>Xopie (\\hako.isi<br>SLuedke (\\hako.isi<br>BD-ROM-Laufwe<br>Dateigyne [                                                                                                    | Dieser PC     Name     Name     Rever Ordner     Name     Rever Ordner     Name     Rever     Name     Rever     Name     Rever     Name     Rever     Name     Rever     Name     Rever                                                                                                    | Windows (C) > HakoDat                                                                                                    | ten + Logfiles +<br>Anderungsdatum<br>12.11.2019 10:30<br>09.10.2019 10:43<br>03.10.2019 10:43<br>03.10.2019 10:43<br>10.11.2019 10:43<br>10.11.2019 10:13 | <ul> <li>✓ O</li> <li>Typ Große</li> <li>Dateiordner</li> <li>Dateiordner</li> <li>Dateiordner</li> <li>Dateiordner</li> <li>Dateiordner</li> </ul>                                                                                                    | 1<br>"Logfiles" durthsuchen<br>即一 ①                   |                               |              |          |                      | 4      |
|                        |                                     | 3.                                         | Als PDF speichern<br>Criganisieren • • •<br>Diganisieren • • •<br>Dieser PC<br>Bider<br>Deistop<br>Downloads<br>Musik<br>Videos<br>Windows (C)<br>Downloads<br>Musik<br>Videos<br>Suedke (Vihako.isi<br>Stuedke (Vihako.isi<br>Stuedke (Vihako.isi<br>Dateigyn: p                                                                                                    | Dieser PC     Name     Name     Name     Be     Name     Var     Var      | Windows (C;) > HakeDat<br>vdas_Logfiles<br>trs_Logfiles<br>trs_Logfiles<br>A_Logfiles<br>W_Logfiles<br>mmar_Logfiles<br>30122019_12_14_05.pdf<br>eleien (*.pdf)<br>mmar | ten + Logfiles +<br>Anderungsdatum<br>12.11.2019 18-35<br>09.10.2019 18-35<br>03.10.2019 18-35<br>12.11.2019 18-55<br>12.11.2019 11:13                     | V 0<br>Typ Große<br>Dateiordner<br>Dateiordner<br>Dateiordner<br>Dateiordner<br>Dateiordner                                                                                                    | togfiles' durchsuchen ρ<br>βΞ - Φ                     |                               |              |          |                      | 4      |

## Logfile Hatz

Service Training Diagnose

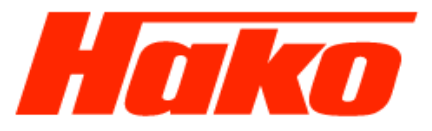

The file name has to be put together as below:
 <u>Vehicle identification number</u>-JearMonthDay-Running number

Example Logfile 1: WHW14911590001600-20200109-1 Example Logfile 2: WHW14911590001600-20200109-2

• Save the logfile with the button "Save".

| Organisieren   Neuer Ordner          |                         |                   |       | 2== • |   |
|--------------------------------------|-------------------------|-------------------|-------|-------|---|
| Dieser PC Name                       | Änderungsdatum          | Тур               | Größe |       |   |
| 🧊 3D-Objekte                         | Es wurden keine Sucherg | jebnisse gefunden | L.    |       |   |
| 📰 Bilder                             |                         |                   |       |       |   |
| E. Desktop                           |                         |                   |       |       |   |
| 🚔 Dokumente                          |                         |                   |       |       |   |
| 🖶 Downloads                          |                         |                   |       |       |   |
| 👌 Musik                              |                         |                   |       |       |   |
| 📑 Videos                             |                         |                   |       |       |   |
| Lindows (C:)                         |                         |                   |       |       |   |
| BD-ROM-Laufw                         |                         |                   |       |       |   |
| 🗙 Projekte (\\odrzl                  |                         |                   |       |       |   |
| 🗙 Kopie (\\hako.isi                  |                         |                   |       |       |   |
| 🗙 SLuedke (\\hako                    |                         |                   |       |       |   |
| 🛒 KUD (\\hako.isila                  |                         |                   |       |       |   |
| BD-ROM-Laufwer                       |                         |                   |       |       |   |
|                                      | 600 20200100 1          |                   |       |       |   |
|                                      | 600-20200109-1          |                   |       |       |   |
| Datelicyp: Adobe PDF-Datelen (".pdf) |                         |                   |       |       | _ |
|                                      |                         |                   |       |       |   |